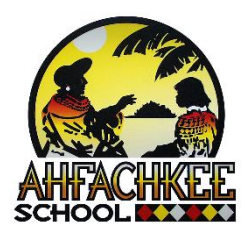

## Think Central Log in Directions Kindergarten through Grade 5

## Step 1.

Do Quia Study

Click on website link or copy address into your browser: <u>https://www-k6.thinkcentral.com/ePC/start.do</u>

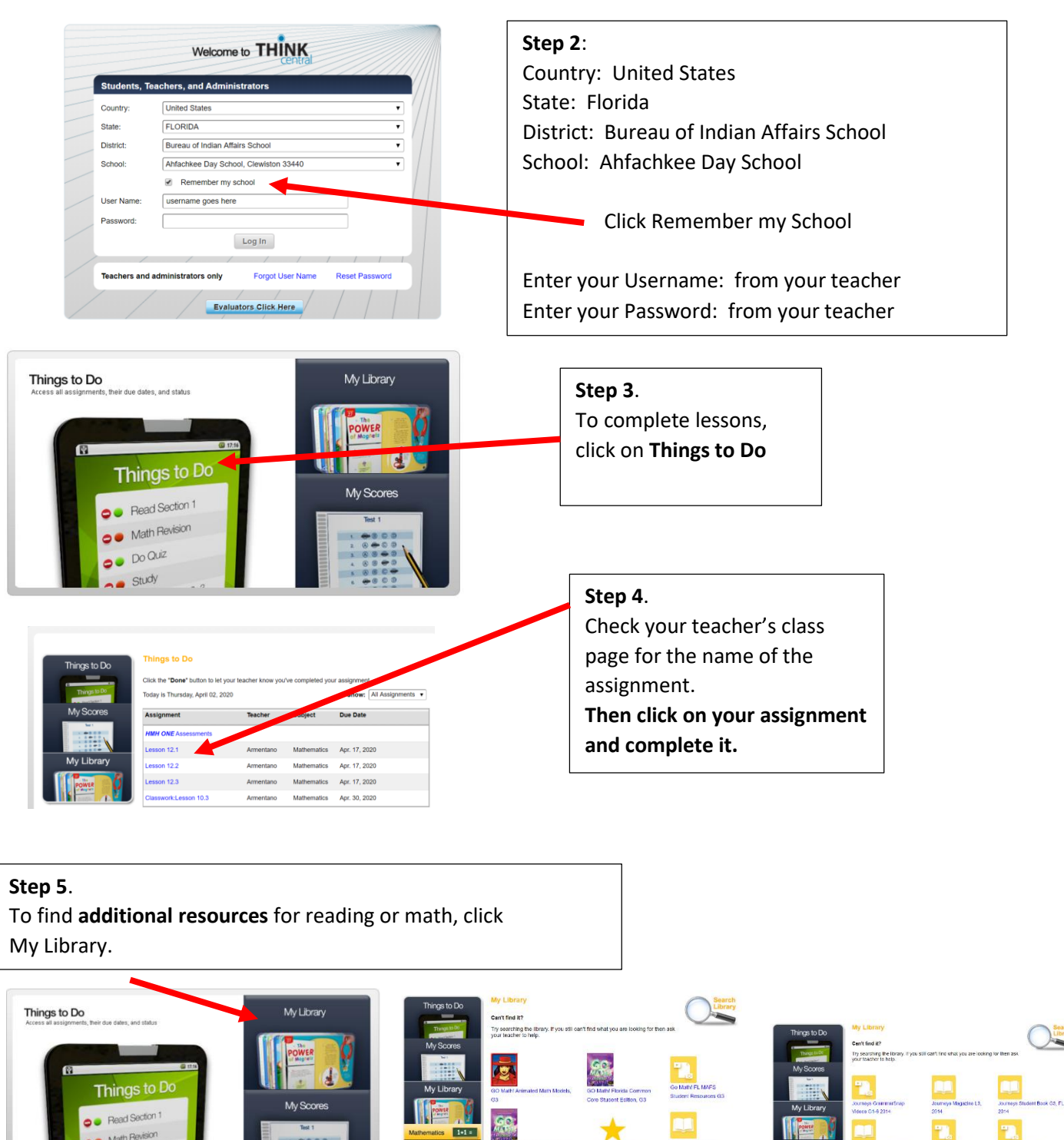